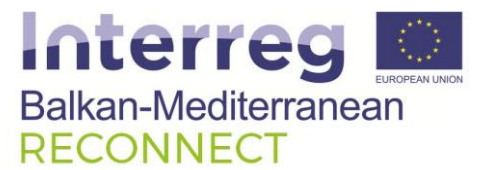

Инструкции заползване на уеб портала с карти на Натура 2000 Зона "Плаж Градина-Златна Рибка" (Созоплски Залив)

User manual for the useage of the Reconnect web porta with interactive maps of Natura 2000 ' Gradina-Zlatna Ribka' (Sozopol Bay)

#### Съдържание

| 1. | Портал Life Watch Greece:                     | 2  |
|----|-----------------------------------------------|----|
| 2. | Регистрация                                   | 2  |
| 3. | Влизане в системата MedOBIS vLab              | 3  |
| 4. | Добавяне на данни от Созополски Залив         | 6  |
| 5. | Визуализация на данните и ползване на картите | 8  |
| 6. | Определяне на дълбочина на точка:             | 9  |
| 7. | Определяне на географски координати на точка  | 10 |

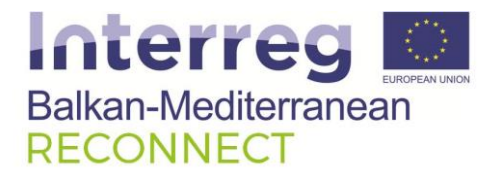

## **1.** Портал Life Watch Greece:

Уеб ГИС платформата с географските данни за Созополски залив е базирана на следния портал:

https://portal.lifewatchgreece.eu/

## 2. Регистрация

На отворената страница изберете бутона **Register** и преминете към регистрация. Ако вече имате такава – въведете вашият имейл и парола и изберете Sign In:

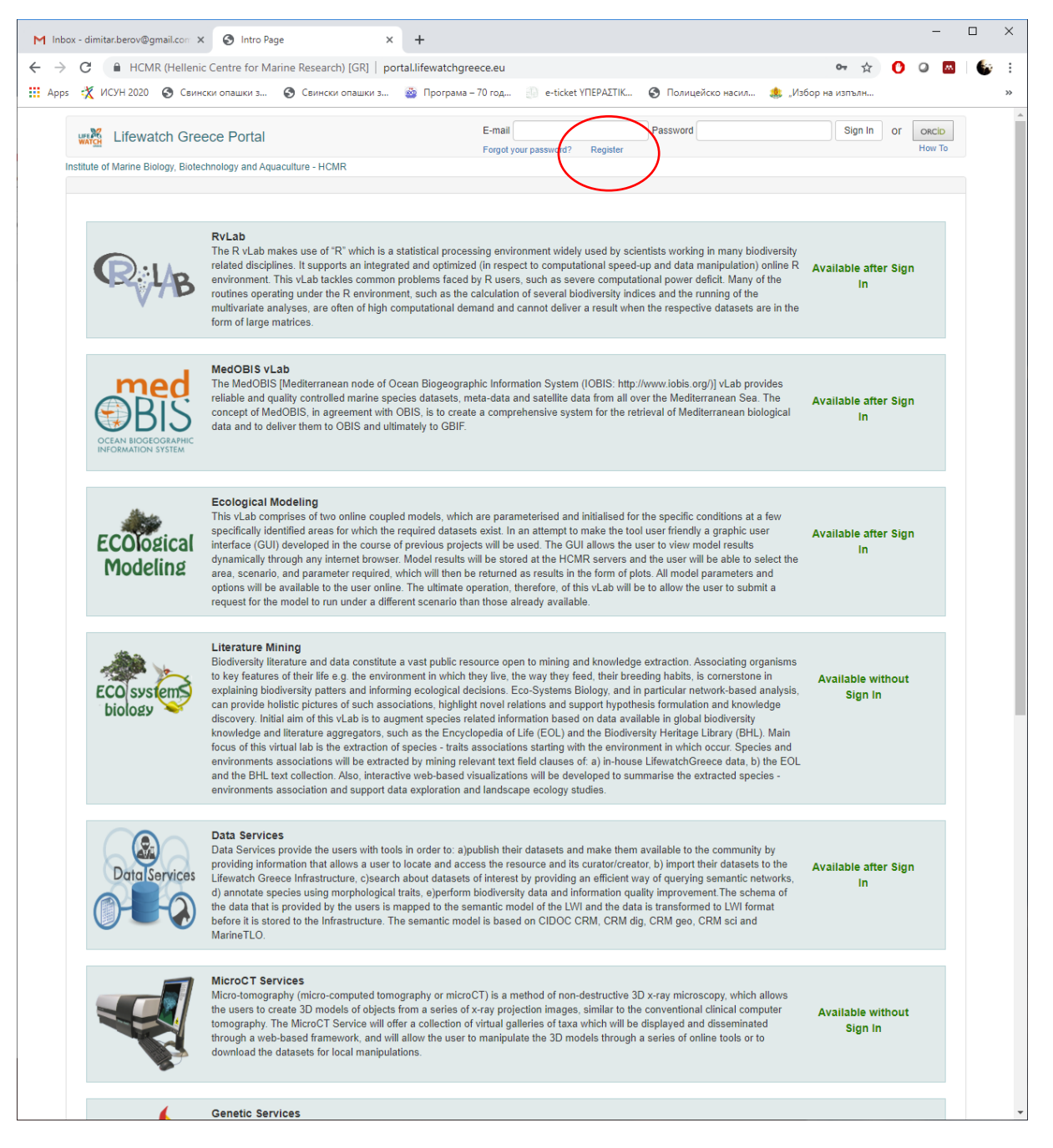

Project co-funded by the European Union and National Funds of the participating countries

# Balkan-Mediterranean RECONNECT

 Въведете вашите данни – имена, имейл адрес и парола. В менюто Affiliation можете да въведете Reconnect Bulgaria, в менюто Position – Citizen Scientist. След въвеждане на данните, натиснете Sing Up. На имейла си ще получите потвърждение за регистрация. След това можете да влезете в системата (виж т. 2)

| M Inb<br>← →<br>Ⅲ App: | ox - dimitarberov@gmail.cor × 🚱 Registration<br>С 🔒 HCMR (Hellenic Centre for Marine Research) (GR;<br>5 💥 ИСУН 2020 ⊗ Свински опашия з 🔇 Свински опашия                                                 | × +<br>  portal.lifewatchgreece.eu/re<br>и з 💩 Програма – 70 год | gister                                             | Э Полицейско насил 🎄 "Изб | ор на изпълн | -                  | - | ×<br>::<br>» |
|------------------------|----------------------------------------------------------------------------------------------------|------------------------------------------------------------------|----------------------------------------------------|---------------------------|--------------|--------------------|---|--------------|
|                        | Lifewatch Greece Portal Institute of Marine Biology, Biolechnology and Aquaculture - HCMR  First name * Last name * E-mail * Password: * Repeat password: * Affiliation Position Fill in the image text: | E-mail<br>Forgot                                                 | dinitar.berov@gmail.con<br>/our password? Register | Password                  |              | or oncio<br>How To |   |              |
|                        | Evreen Happen                                                                                                    | INSTITUTE OF MARINE Biology,<br>Biotechnology and Aquaculture    | Lifewa                                             | tch <sub>ESFRI</sub>      |              | NSRF<br>2007-2013  |   |              |

# 3. Влизане в системата MedOBIS vLab

След регистрация и логване – изберете менюто MedOBIS vLab (червен кръг):

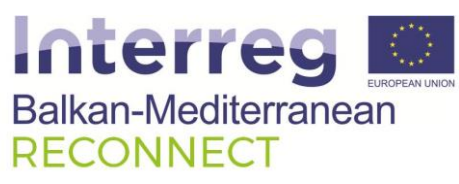

| M Inbo                          | - dimitar.berov@gmail.cor: x 📀 Home Page x +                                                                                     | -            |   | ×  |
|---------------------------------|----------------------------------------------------------------------------------------------------|--------------|---|----|
| $\leftrightarrow$ $\rightarrow$ | C 🔒 HCMR (Hellenic Centre for Marine Research) [GR]   portal.lifewatchgreece.eu/home 🖈                                           | 0 0 🛛        | 6 | :  |
| Apps                            | 🤹 ИСУН 2020 🧿 Свински опашки з 🧿 Свински опашки з 🍓 Програма – 70 год 👔 e-ticket YTEPAZTIK 🧿 Полицейско насил 🌲 "Избор на изпълн |              |   | >> |
|                                 | Lifewatch Greece Portal Home Dimitar Berov -                                                                                     | Contact Us   |   |    |
|                                 | nstitute of Marine Biology, Biotechnology and Aquaculture - HCMR                                                                 |              |   |    |
|                                 | Home Page                                                                                                    |              |   |    |
|                                 | Announcements                                                                                                    | <b>■</b> ))  |   |    |
|                                 | RvLab MedOBIS VLab Ecological Modeling Literature Mining                                                                         |              |   |    |
|                                 | Deta Services MicroCT Services Genetic Services Genetic Services                                                                 |              |   |    |
|                                 | Biological<br>Speciments<br>Collection Services                                                                                  |              |   |    |
|                                 | Developed by HCI                                                                                                    | MR and FORTH |   |    |
|                                 | Eventioned Report Fund                                                                                                    | 2007-2013    |   |    |

• Отворете MedOBIS Viewer:

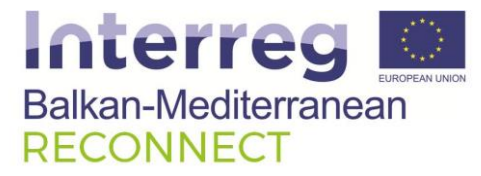

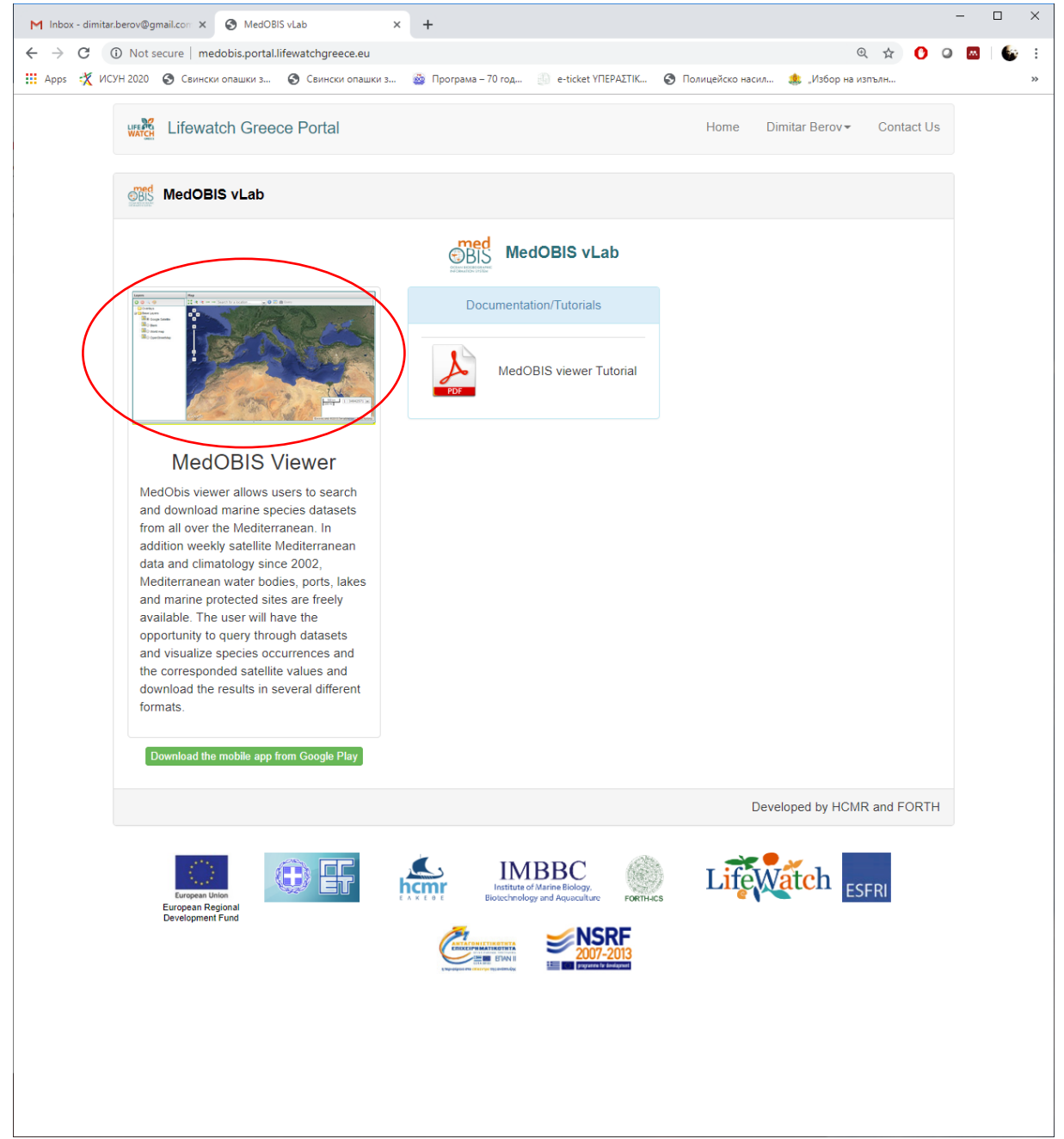

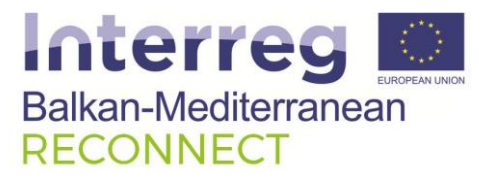

## 4. Добавяне на данни от Созополски Залив

В менюто на MedOBIS vLab кликнете върху зеления плюс символ в горния ляв ъгъл на страницата:

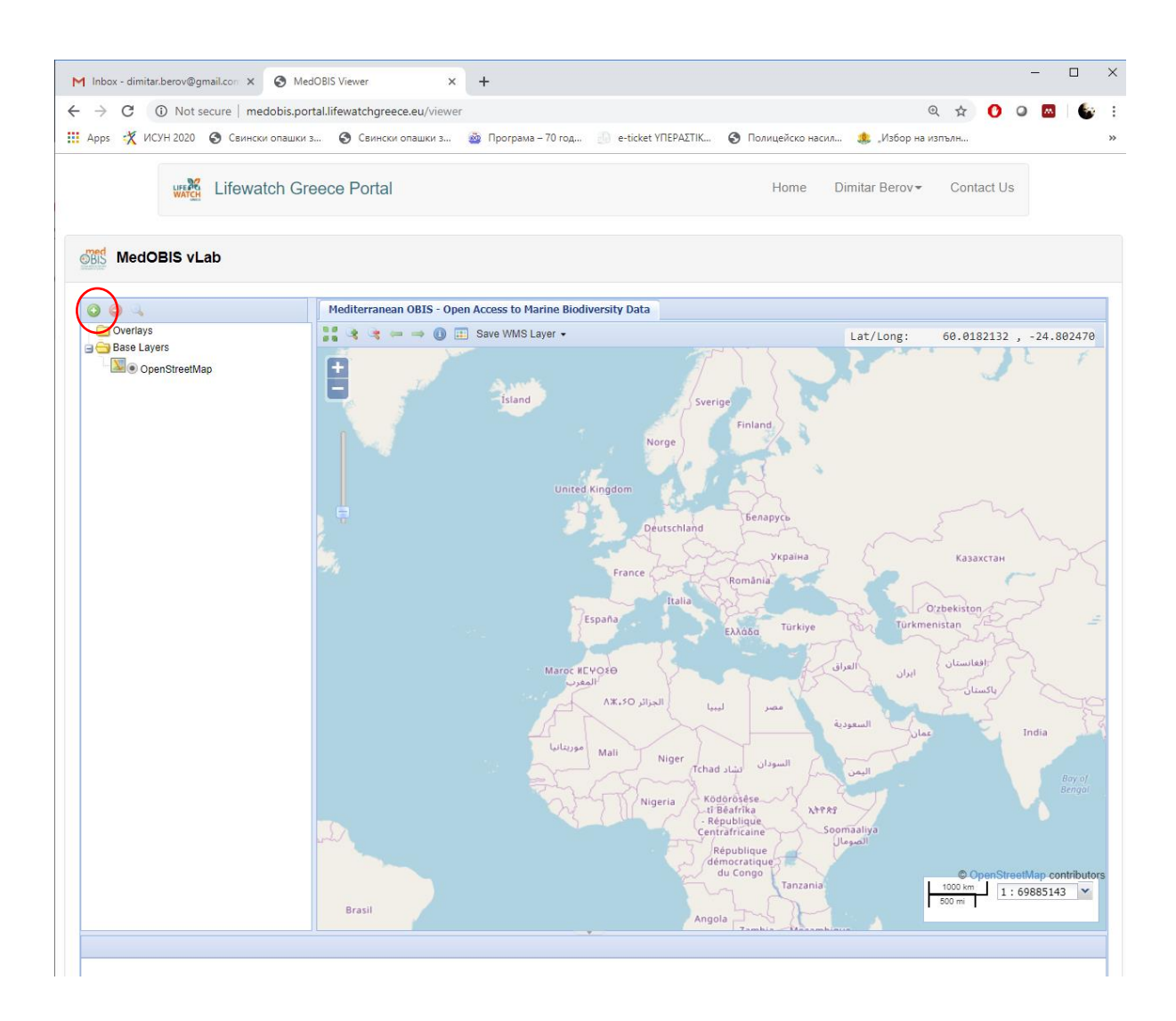

• От падащото меню на ,Available layers' изберете ,reconnect' :

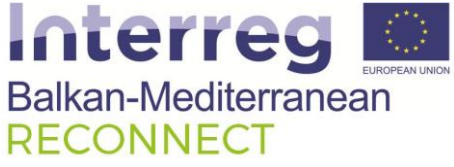

| ррз 🔨 исэн 2020 🕑 Свински опашки | C                                                                                                    |                                                                                                    |          |
|----------------------------------|----------------------------------------------------------------------------------------------------|----------------------------------------------------------------------------------------------------|----------|
|                                  | з 🕑 Свински опашки з 🥶 Програма – 70 год                                                                                                    | е-тіскет ҮПЕРАДІК 🌚 Полицеиско насил 🚒 "Избор на изпълн                                                                                                    |          |
| Lifewatch Gre                    | eece Portal                                                                                                    | Home Dimitar Berov ▼ Contact Us                                                                                                    |          |
| MedOBIS vLab                     |                                                                                                    |                                                                                                    |          |
|                                  | Mediterranean OBIS - Open Access to Marine Biodiver                                                                                           | sity Data                                                                                                    |          |
| Dverlays                         | 👬 🦂 🔫 👄 🎯 📰 Save WMS Layer 🔹                                                                                                    | Lat/Long: 60.0182132 , -:                                                                                                    | 24.802   |
|                                  | United Kir                                                                                                    | Sverige<br>Finland<br>gdom<br>Deutschland                                                                                                    |          |
|                                  | Available Layers                                                                                                    | Х Україна Казахстан                                                                                                    |          |
|                                  | Available Layers<br>View available data from:                                                                                                 | Україна Казахстан                                                                                                    |          |
|                                  | Available Layers<br>View available data from:<br>OpenStreetMap Layers                                                                         | Vicpaina Kasaxcran<br>mánia<br>Dielekiston                                                                                                    |          |
|                                  | Available Layers<br>View available data from:<br>OpenStreetMap Layers<br>medobis                                                              | V Kpaina Kasaxcran<br>mánia<br>Id<br>asa Turkiye Turkmenistan                                                                                                    |          |
|                                  | Available Layers<br>View available data from:<br>OpenStreetMap Layers<br>OpenStreetMap Layers<br>medobls<br>recomment<br>/geoserver/RECONNECC | VKPaiHa KasaxcTaH<br>Mania<br>Id dog Turkiye Turkmenistan<br>Controbutes<br>Wms ulual                                                                                                    |          |
|                                  | Available Layers<br>View available data from:<br>OpenStreetMap Layers<br>OpenStreetMap Layers<br>medobis<br>reconnect<br>/geoserver/RECONNEC  | VKPaiHa<br>Waanaa<br>Maniaa<br>Maniaa<br>Maniaa<br>Manik<br>Sontrokee<br>Misali<br>Ulumikaa<br>Ulumikaa<br>Ulumikaa<br>Ulumikaa                                                                                                    |          |
|                                  | Available Layers<br>View available data from:<br>OpenStreetMap Layers<br>Medobis<br>reconnect<br>/geoserver/RECONNEC                          | VERBINA<br>WEBSINA<br>Mania<br>Mania<br>Mania<br>Mania<br>Mania<br>Multiple<br>Multiple<br>M |          |
|                                  | Available Layers<br>View available data from:<br>OpenStreetMap Layers<br>medobis<br>reconnect<br>/geoserver/RECONNEC                          | VERBINA<br>WEBSINA<br>Mania<br>Mania<br>Mania<br>Mania<br>Masina<br>Multiple<br>Multiple     |          |
|                                  | Available Layers<br>View available data from:<br>OpenStreetMap Layers<br>wedobis<br>reconnect<br>/geoserver/RECONNEC                          | A Saaxtran<br>Mania<br>Mania<br>Mapnik<br>Moms<br>Wims<br>Moms<br>Moms<br>Mana<br>Mana<br>Mana<br>Mana<br>Mana<br>Mana<br>Mana<br>Man                                                                                                    |          |
|                                  | Available Layers<br>View available data from:<br>OpenStreetMap Layers<br>wedobis<br>reconnect<br>/geoserver/RECONNEC                          | VERBINA<br>VERBINA<br>Manua<br>Manua<br>Manua<br>Monte<br>Monte                                                                                                    | Ha Ba    |
|                                  | Available Layers<br>View available data from:<br>OpenStreetMap Layers<br>openStreetMap Layers<br>medobis<br>reconsect<br>/geoserver/RECONNEC  | Vrpaina<br>Vrpaina<br>Mana<br>Mana<br>Dobo Turkiye<br>Turkiye<br>Controvers<br>Wms<br>Add layers Done<br>Ka<br>Rue<br>Soomaaliya<br>Soomaaliya                                                                                                    | Ha Ba    |
|                                  | Available Layers<br>View available data from:<br>OpenStreetMap Layers<br>wedobis<br>reconsect<br>/geoserver/RECONNEC                          | Vrpaina<br>Vrpaina<br>Mana<br>Mana<br>Mana<br>Dobo<br>Turkiye<br>Contrologica<br>Mana<br>Contrologica<br>Mana<br>Mana<br>Contrologica<br>Mana<br>Mana                                                                                | dia Basi |
|                                  | Available Layers<br>View available data from:<br>OpenStreetMap Layers<br>medobis<br>reconnect<br>/geoserver/RECONNEC                          | Verpaina<br>Verpaina<br>Mana<br>mána<br>ato<br>Turkiye<br>ato<br>Turkiye<br>ato<br>Turkiye<br>ato<br>Turkiye<br>ato<br>Turkiye<br>ato<br>Turkiye<br>ato<br>ato<br>Turkiye<br>ato<br>ato<br>Turkiye<br>ato<br>ato<br>Add layers Done<br>Ka<br>Ind<br>Add layers Done<br>Add layers Done<br>Add                                                                                                    | Ha<br>Ba |

- От списъка с данни, изберете тези, започващи с Bulgaria:
  - Bulgaria\_WWTP\_pipeline трасе на подводен водопровод на пречиствателна станция Созопол
  - о Bulgaria\_SvMarina\_poundnet зона, заета от далян пред Света Марина
  - Bulgaria\_Sozopol\_musselfarms\_1/2 зони, заети от мидени ферми
  - о Bulgaria\_Sozopol\_harbour\_area зона на пристанище Созопол
  - Bulgaria\_seagrasses площи от морското дъно с полета от морски треви Zostera
  - Bulgaria\_Chervenka\_poundnet зона, заета от далян пред нос Червенка
  - Bulgaria\_BathyIsolines изобатни линии, показващи дълбочина на дъното в Созополски залив
  - Bulgaria\_Bathing\_waters ... зони с води за къпане пред плажове в Созополски залив
  - Bulgaria\_1170 площи от морското дъно със скални рифове ( скали)
  - о Bulgaria\_1110 площи от морското дъно със пясъци

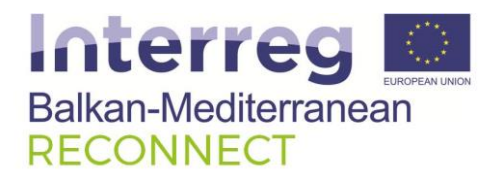

#### 5. Визуализация на данните и ползване на картите

След зареждане на данните, на екрана ви ще се появи карта на Созополски залив със избраното съдържание:

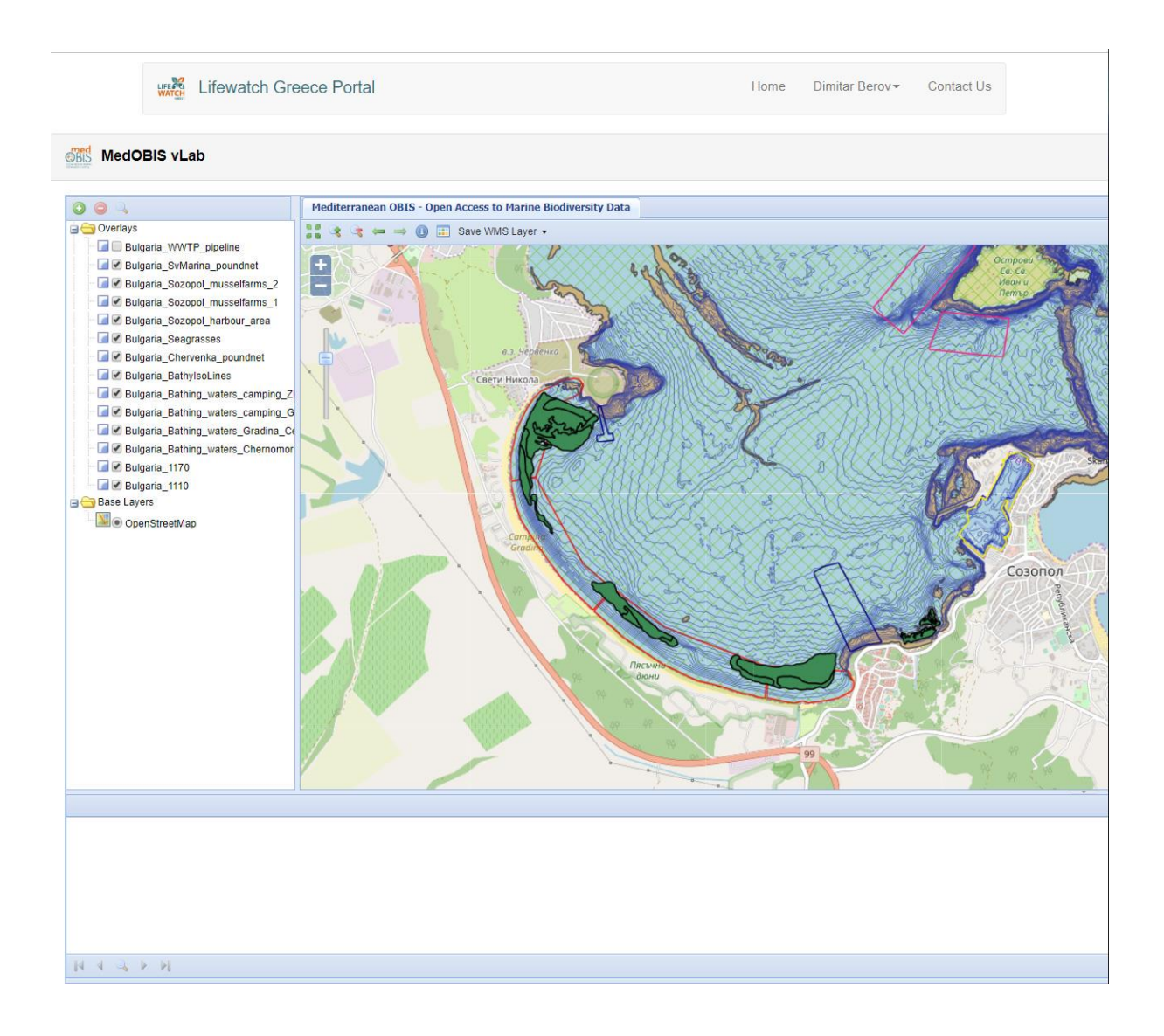

• В менюто вляво можете да избирате дали отделните слоеве да бъдат визуализирани или не (с кликване върху квадратчето до името)

Визуализираните данни за типа субстрат (1170,1110, seagrasses) и дълбочини ( Bathy\_isolines) са висока точност и пространствена резолюция под 1 метър(0.25x0.25 см).

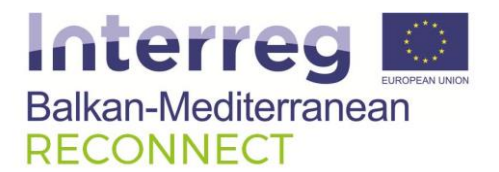

## 6. Определяне на дълбочина на точка:

За определяне на приблизителната дълбочина на избрана от вас точка, увеличете мащаба на картата с бутона плюс (ограден с червен кръг), докато върху изолиниите се видят изписани дълбочините, които те означават:

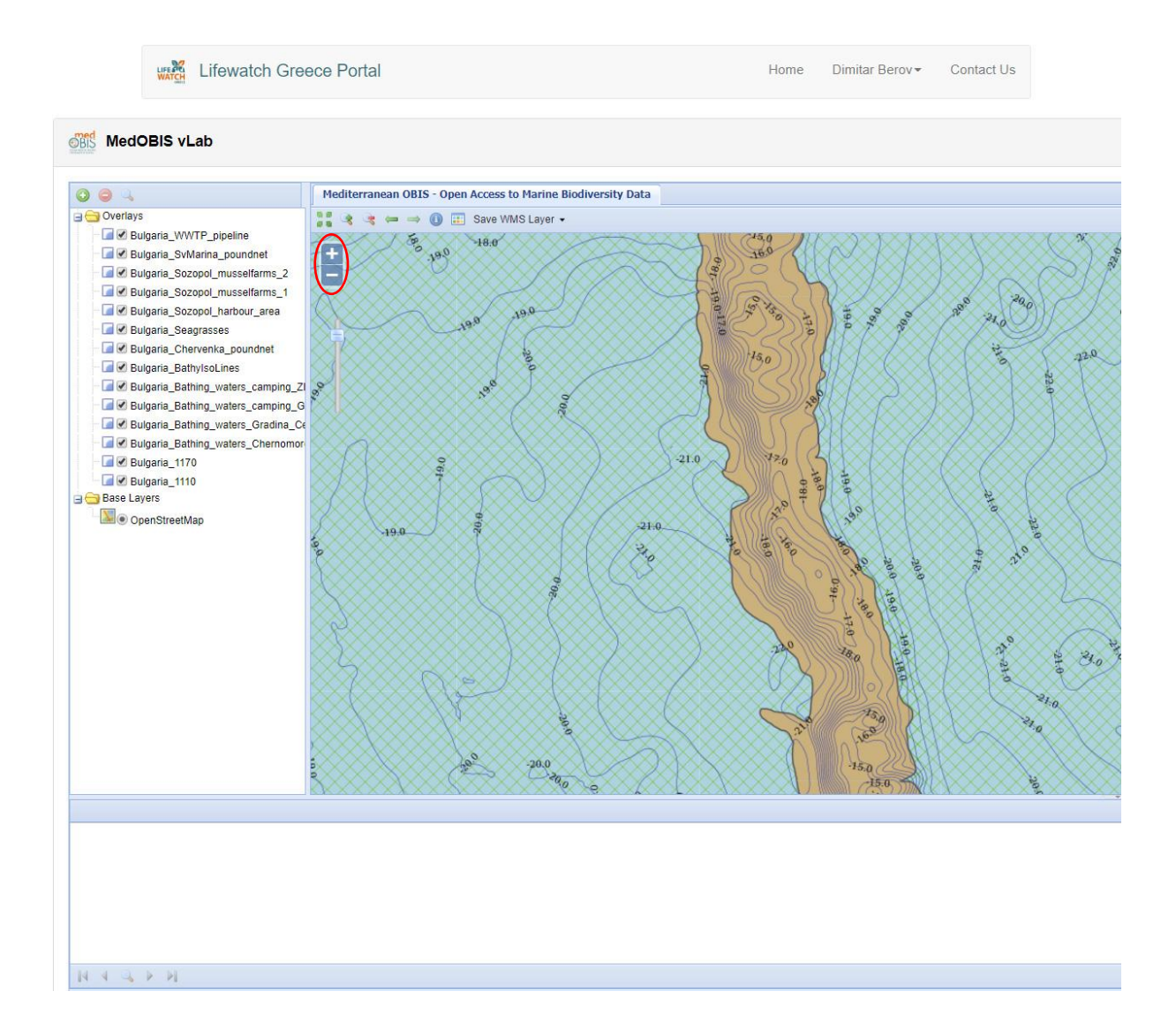

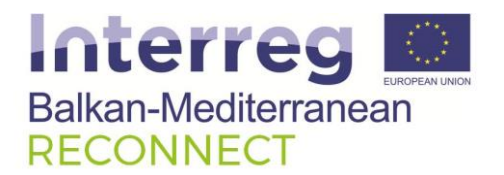

## 7. Определяне на географски координати на точка

Уеб ГИС картата на Созополски залив в този портал е с изключително висока географска точност, при геофизичното заснемане на морското дъно е използвана геодезична GPS система с точност под 1 метър (DGPS Trimble).

За определяне и снемане на точните географски координати на избраната от вас точка, поставете курсора на мишката върху избрания обект. Географските кординати можете да видите в горния десен ъгъл на картата (оградени с червен кръг):

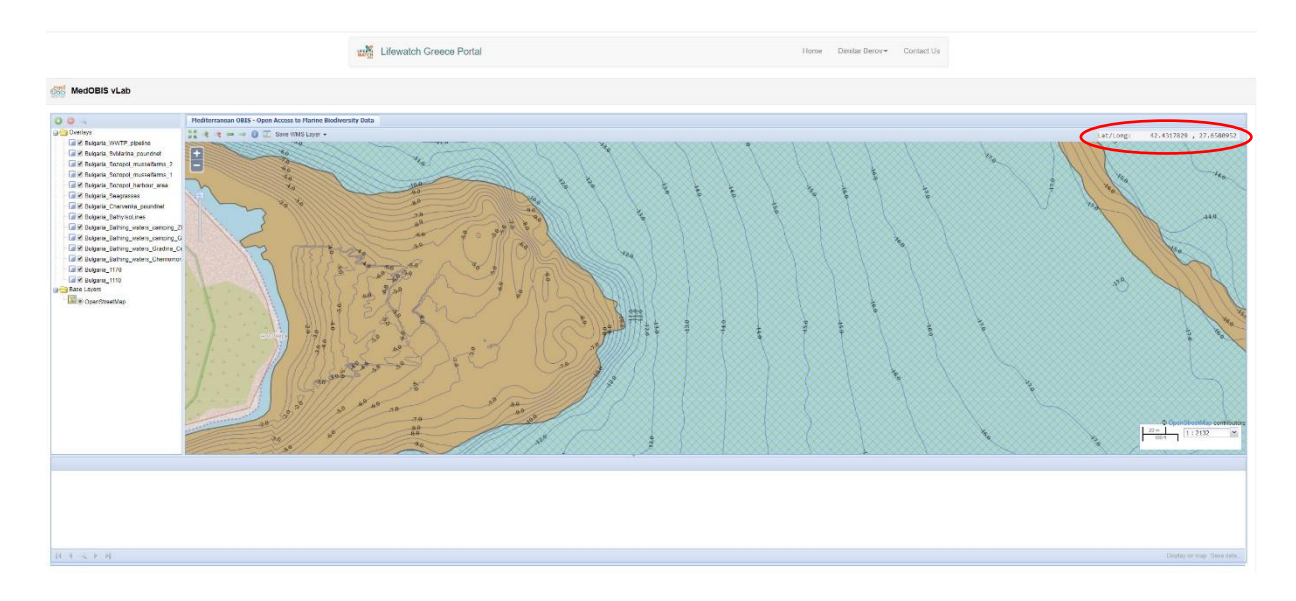

Първата цифра е географската ширина северно от екватора (N), втората – географската дължина източно от Гринуичкия меридиан (E). Географските координати са реферирани в географската система WGS84 - zone 35N и могат да бъдат въведени директно във всяко GPS устройство - формат десетични градуси (DD, decimal degrees), означен като hddd.dddd<sup>o</sup> в приложенията на Garmin.